Laden Sie erst den Macintosh-Druckertreiber von der Xerox Website unter www.xerox.com herunter und befolgen Sie dann die folgenden Schritte zur Installation.\*

1. Stellen Sie sicher, dass Ihr Drucker am Stromnetz angeschlossen ist und das USB-Kabel installiert ist. Detailliertere Informationen über das Drucker-Setup können Sie der Kurzanleitung entnehmen.

2. Doppelklicken Sie auf den DocuPrint M750/M760 Aktualisierer.

3. Wählen Sie Installieren, um den Druckertreiber zu installieren.

4. Wählen Sie nach der Installation des Treibers Beenden, um die Installation abzuschließen.

5. Wählen Sie die **Auswahl** im Apple-Menü in der oberen linken Ecke des Bildschirms. Klicken Sie im Auswahlfenster auf das Symbol des Xerox DocuPrint M750/M760 und schließen Sie danach das Auswahlfenster.

6. Drucken Sie nach der Installation des Druckers eine Ausrichtungsseite aus, um die Druckqualität zu optimieren.

Um eine Ausrichtungsseite zu drucken, öffnen Sie ein beliebiges Dokument und wählen Sie: **Datei-> Drucken->Dienstprogramm-> Ausrichtung**. Befolgen Sie die Anweisungen auf dem Bildschirm, um den Ausrichtungsvorgang und die Druckerinstallation abzuschließen.

Nun können Sie von Ihrem Macintosh aus auf dem DocuPrint M750/M760 drucken.

\*Um von Ihrem Macintosh auf dem DocuPrint M750/M760 drucken zu können, muss das Betriebssystem OS 8.6x oder höher installiert sein und Ihr Macintosh USB-fähig sein.